## Att ändra bokningstexter och undervisningstyp i ditt schema

## (... och på dina lokalbokningar)

För att ändra texterna på bokningarna i TimeEdit Viewer, gör följande:

- 1. Gå till https://cloud.timeedit.net/lu/web/lth1/ri1Q5006.html
- 2. Gå till Konto-> Logga in och logga in med ditt LUCAT-ID och lösenord.

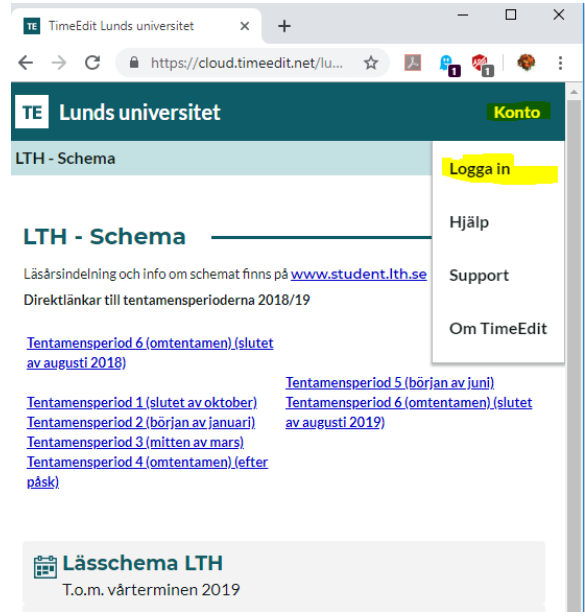

- 3. Gå till valfri ingång och sök ut de bokningar du vill ändra texten på.
- 4. Klicka på bokningen vars text du vill ändra i schemat. Du får nu upp ett fönster som visar bokningen.

|          |                   |                         | ×         |              |
|----------|-------------------|-------------------------|-----------|--------------|
| Onsdag   | 15:00 - 17:00     |                         | ~         |              |
| Q        | Kurs              | ESSF20                  |           |              |
| 0        | Undervisningstyp  | Övn                     |           |              |
| Maj 2019 |                   | Övning                  |           | 25, Fys:H2   |
| v 19     | Lokal             | Fys:H221                |           |              |
| 2.       | Kursnamn          | Komponentfysik          |           |              |
|          | Studentgrupp      | D4                      |           |              |
|          |                   | E2                      |           |              |
|          |                   | E3-ki                   |           |              |
|          | Kostnadsställe    | 107136                  |           |              |
|          |                   | GU Fysik LTH            |           |              |
|          | ID                | 1772581                 |           |              |
| 0        |                   |                         |           | Er 17        |
|          |                   | Ändra                   |           |              |
|          |                   |                         |           | m och trar   |
|          | Jörg Schmeling, Y | , c.2*N, WH<br>ang Xing | Yang Xing | , E2-ki, 12, |

5. Klicka på "Ändra". Du kan nu redigera fritextfälten på bokningen.

Tänk på att om din bokning är en lokalbokning, så kommer det du skriver i fältet "Titel" att vara det som visas på våra info-skärmar, de som finns i foajéerna i LTH:s hus. Är din bokning en schemabokning, är det i stället kursnamnet som visas.

## För att byta ut personal eller undervisningstyp på en bokning i TimeEdit Viewer, gör följande:

- 1. Gå till <u>https://cloud.timeedit.net/lu/web/lth1/ri1Q5006.html</u>
- 2. Gå till Konto-> Logga in och logga in med ditt LUCAT-ID och lösenord.
- 3. Gå till din fakultets TimeEdit Viewer-ingång och sök ut de bokningar du vill ändra objekt på.
- 4. Klicka på bokningen vars objekt du vill ändra i schemat. Du får nu upp ett fönster som visar bokningen.
- 5. Klicka på "Ändra".
- 6. Undervisningstyp och personal, visas nu med ikoner för lägg till, ta bort eller ändra bredvid objektet.

| Torsdag<br>25<br>vlars 2021<br>v 12 | 10:00 - 12:00 CET<br>Kurs<br>Komponentfysik, ESSF20, LTH<br>Studentgrupp<br>E2<br>Studentgrupp<br>E3-ki<br>Kostnadsställe<br>107136, GU Fysik LTH<br>Undervisningstyp<br>Föreläsning ≓ + + + + + + + + + + + + + + + + + + |
|-------------------------------------|----------------------------------------------------------------------------------------------------|
|                                     | Klicka för att välja                                                                                                    |
|                                     | Utrustningar                                                                                                    |
|                                     | Konteringssträng                                                                                                    |
|                                     | Platskommentar                                                                                                    |
|                                     | Externa lärare                                                                                                    |
|                                     | Titel                                                                                                    |
|                                     | Publik kommentar                                                                                                    |
|                                     | <u>Visa mer</u>                                                                                                    |
|                                     | Klar                                                                                                    |

- 7. Gör de ändringar du önskar genom att klicka på ikonerna för det du önskar göra. Ändringarna sparas automatiskt.
- 8. Klicka på "Klar" längst ner på sidan, när du har ändrat färdigt!

Tveka aldrig att höra av dig till oss på schemaläggningen om du har frågor eller funderingar!